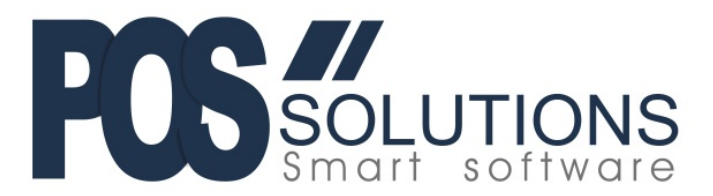

# Tatts Lotto POS Barcodes

This document outlines the procedures to enable the scanning of Tatts Barcodes, including pay-out barcodes, in PosBrowser. Below is an example of the Tatts POS barcode.

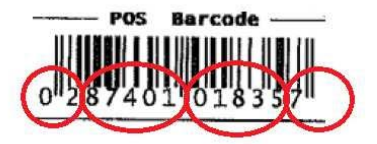

The barcode can be broken up into four sections:

- 02 Identifies the barcode as a price-embedded barcode
- 87401 Is a product identification code
- 01835 Is the price in cents. In this case, the price is \$18.35
- 7 Is a barcode check digit and does not affect the price.

## Step 1: Turn on the Scales Feature and Set the Pay-out Codes

- Go to System Maintenance
- Go to System Setup Values
- Click Edit
- > On the Register tab scroll down to the Operational Options sub-heading
- Change the "Enable Scales Barcode usage feature" option to YES
- Set the Lotto Scanned payout ScalesID (1) value to 87440 (see below)
- > Set the Lotto Scanned payout ScalesID (2) value to 87441 (see below)
- Set the Lotto Scanned payout ScalesID (3) value to 87422 (see below)
- Click Save

| Enable Restricting of Tobacco sales to specified Registers - Dissection | [UnSpecified] | Local |
|-------------------------------------------------------------------------|---------------|-------|
| Enable Scales barcode usage feature                                     | Yes 🔫         |       |
| Enable Scales barcode Pre-paid features (select pay type)               | [UnSpecified] | Local |
| Extra receipt printer message                                           |               | Local |
| Hide Purchases With/Without GST message on receipt                      | No            | Local |
| Lotto scanned payout ScalesID (1)                                       | 87440         |       |
| Lotto scanned payout ScalesID (2)                                       | 87441         |       |
| Lotto scanned payout ScalesID (3)                                       | 87422         |       |
| Merge lines (sum quantities) for same products being sold               | No            | Local |
|                                                                         |               |       |

POS Solutions Australia Pty Ltd ABN 91 006 195 400 2/31 Keysborough Cl, Keysborough VIC 3173 Ph: (03) 9597 7222 Email: support@possolutions.com.au

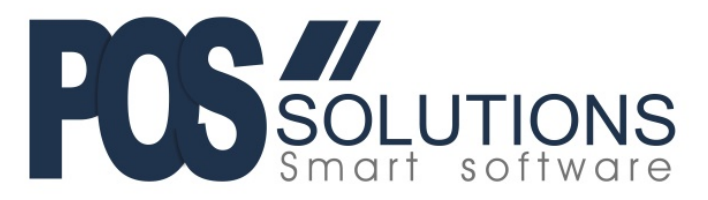

#### Step 2: Add a stock item to associate with the barcode

Create a stock item by using the Quick Add option or by clicking NEW in Stock Maintenance and filling out the details. Call this item "Saturday Lotto" or something similar.

<u>Note:</u> If you do not have Lotto / Tatts setup as a supplier you will need to do this first as well as setup Dissection/Family/Classes. It is also advised that you assign the new items to your LOTTO SALES dissection.

- Make sure you generate a house barcode for the item (The wand in 'quick add' or F8 using the 'NEW' button) and hit Save.
- > Whilst still in Stock Maintenance, go to the "Misc" tab and click Edit
- > Enter the lotto Scales ID into the "Scales ID Number" field. In the case of the above item 87401
- > Enter the lotto Pre-Paid Scales ID into the "Pre-Paid Scales ID" field. In the case of the above item 87461
- ➢ Click SAVE
- > Repeat this process for all of the different lotto products (see table below for a complete list of codes)

| S | ock Maii                                                               | ntenance                                                                       |     |
|---|------------------------------------------------------------------------|--------------------------------------------------------------------------------|-----|
|   |                                                                        |                                                                                |     |
|   | 🗞 Eind 🛛 🧷 E                                                           | Edit 🖉 Publication Pricing                                                     |     |
|   | 8 <mark>=</mark> <u>G</u> eneral                                       | This New Item is of Stock Type General Sale Price DLU Categories of Categories | 1   |
|   | Ouick Code                                                             | Description GST Category GST Rate                                              |     |
|   |                                                                        | Saturday Lotto GST Exempt 0.0000% 🚳                                            |     |
|   | Description                                                            | Main Supplier Product Code Pack Size (Buy) Serialised                          |     |
|   | Description                                                            | NSW LOTTERIES S7401 1 No                                                       |     |
|   | 1                                                                      | Dissection Family Class                                                        |     |
|   | Default Regis                                                          | 📴 LOTTO/LOTTERY [4F] - 4F 🔽 LOTTO/LOTTERY - LO 🔽 LOTTO/LOTTERY - LO 🔽 Item     |     |
|   | 1                                                                      | Label Style Security LbI Discountable                                          |     |
|   | Stock Type                                                             | Dont Print Labels 💌 No 💌 Discountable 💌                                        |     |
|   | Stationery                                                             | Wholesale Cost per Pack Size Automatic Reorder Method Min Reorder Qty Min Max  | - 1 |
|   |                                                                        | Focus Method 1                                                                 | _   |
|   |                                                                        | Return Frequency                                                               |     |
|   | Label                                                                  | [Not Appliable]                                                                |     |
|   | Print Normal                                                           | I La Barcode Selling Pack Size                                                 |     |
|   | Dissection                                                             | 2990060005467                                                                  |     |
|   | <select a="" di<="" th=""><th>isse Retail Price</th><th></th></select> | isse Retail Price                                                              |     |
|   | Eamily                                                                 | \$0.00                                                                         |     |
|   | -Soloct a E-                                                           | Business Price                                                                 |     |
|   | T Select are                                                           | ete                                                                            |     |
|   | Class                                                                  |                                                                                | _   |
|   | <select a="" cl<="" th=""><th>last</th><th></th></select>              | last                                                                           |     |
|   | Associated C                                                           | Cate                                                                           |     |
|   | [Not applical                                                          | lote                                                                           |     |
| H |                                                                        |                                                                                | _   |
|   | 😵 Qi                                                                   | uici Retail price for this item <u>S</u> ave <u>C</u> ancel <sub>Canc</sub> el | tel |
|   |                                                                        |                                                                                |     |

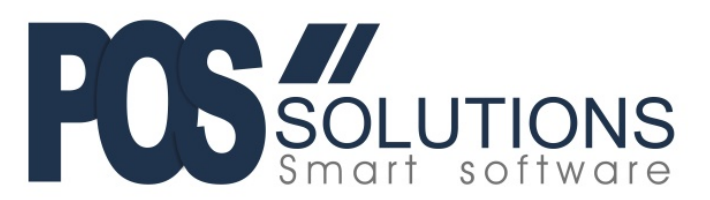

# Lotto Product Codes

Below are the codes that we have been given for each lotto product. Some products may not be applicable in your state, so please only add stock items for the products that you need.

| Product                    | Scales ID number | Pre-Paid Scales ID |
|----------------------------|------------------|--------------------|
| Syndicate Share            | 87400            | 87460              |
| Saturday Lotto             | 87401            | 87461              |
| Oz Lotto                   | 87402            | 87462              |
| Powerball                  | 87452            | 87463              |
| Super66                    | 87404            | 87464              |
| Monday / Wednesday Lotto   | 87406            | 87466              |
| Lucky Lotto \$2            | 87407            | 87467              |
| Lucky Lotto \$5            | 87408            | 87468              |
| Lotto Strike               | 87409            | 87469              |
| Keno                       | 87411            | 87471              |
| Keno Coin Toss             | 87412            | N/A                |
| Set For Life               | 87413            | 87473              |
| Instant Scratch –Its Sales | 87430            | N/A                |
| Card Renewal               | 87421            | N/A                |
| Lotto Payout               | 87440            | N/A                |
| Scratchie Payout           | 87441            | N/A                |
| Membership Reimbursement   | 87422            | N/A                |

### Step 3: Add Payout Barcodes

- Create a stock item by using the Quick Add option or by clicking NEW in Stock Maintenance and filling out the details. Call this item "Lotto Payout" or something similar.
  - Note: Ensure you change the dissection to your Lotto Payout dissection.
- > Generate a house barcode for the item (The wand in quick add or F8 using the NEW button) and hit Save.
- > Whilst still in Stock Maintenance, go to the "Misc" tab and click Edit
- > Enter the lotto product code into the "Scales ID Number" field. In this case 87440
- Click SAVE
- > Repeat this process to add the Scratchie Payout and Membership Reimbursement barcodes

| This New Item is of Stock Type           |                        |         | Gene             | ral                |            | -                                                                                                    | Click th          | is but<br>isibili | ity of   | o adjust the<br>some fields | 8        |
|------------------------------------------|------------------------|---------|------------------|--------------------|------------|----------------------------------------------------------------------------------------------------|-------------------|-------------------|----------|-----------------------------|----------|
| Description                              |                        |         | GST Category     |                    |            | GST Rate                                                                                                    |                   |                   |          |                             |          |
| LOTTO PAYOUT                             |                        |         | Charge as Normal |                    | s          | •                                                                                                    | 10.0000%          |                   |          |                             |          |
| Main Supplier                            |                        |         |                  | Product            | t Code     | Pa                                                                                                    | ick Size (I       | Buy)              |          | Serialised                  | -        |
| NSW LOTTERIES                            |                        |         |                  | · LOTPA            | Y          |                                                                                                    |                   |                   | 1        | No                          |          |
| Dissection                               |                        |         | Famil            | Y                  |            | -                                                                                                    | Class             |                   |          |                             | -        |
| LOTTO PAYOUTS - I                        | P                      |         | LOTT             | O PAY - LP         |            |                                                                                                    | LOTTO             | PAY -             | LP       |                             |          |
| Label Style                              | Secur                  | ity Lbl | Discor           | untable            |            |                                                                                                    |                   |                   |          |                             |          |
| Dont Print Labels                        | <ul> <li>No</li> </ul> |         | Disco            | untable            | -          |                                                                                                    |                   |                   |          |                             |          |
| Wholesale Cost per F                     | Pack Size              | Auto    | matic            | Reorder Me         | thod       | Min Red                                                                                                    | order Qty         | Min               | 1        | Max                         |          |
|                                          |                        | Foc     | us Mel           | thod               | *          |                                                                                                    | 1                 |                   |          |                             |          |
| Return Frequency Man                     |                        |         |                  | utacturer          |            |                                                                                                    | Manufacturer Code |                   |          |                             |          |
| [Not Appliable]                          | *                      | [Se     | lect th          | e Manufactu        | rer]       |                                                                                                    |                   |                   |          |                             |          |
| Barcode                                  |                        |         | Sellin           | g Pack Size        |            | Optiona                                                                                                    | I PLU             | C                 | ption    | al Categori                 | es       |
| 2990010832778                            |                        | N       |                  |                    | 1          | 8                                                                                                    |                   |                   | □.       | •                           |          |
| Retail Price                             | Retail Sa              | le Pric | e                | Sale Fr            | om         | C Sale                                                                                                    | То                |                   | <b>□</b> |                             | 3        |
| C. C. C. C. C. C. C. C. C. C. C. C. C. C |                        |         |                  | 01/05/201          | 4 4        | 01/05/                                                                                                    | 2014              | Y                 | 1.1      | .1                          |          |
| Business Price                           | Business               | Sale i  | nice             | Sale Fr            | om         | C Sale                                                                                                    | То                |                   | H'8      | .8                          | -        |
|                                          |                        |         |                  | 01/05/201          | 4          | 01/05/                                                                                                    | 2014              | *                 |          |                             |          |
|                                          | 10                     |         |                  | 1.1.1.1.1          |            | Contraction of the local distance of the local distance of the loc |                   | -1                | <u> </u> |                             | <u>.</u> |
|                                          |                        |         |                  |                    |            |                                                                                                    |                   |                   |          |                             |          |
|                                          |                        |         |                  |                    |            |                                                                                                    |                   |                   |          |                             |          |
|                                          |                        |         |                  |                    |            |                                                                                                    |                   |                   |          |                             |          |
| they also be shown for an                |                        |         |                  | and the literature |            |                                                                                                    | 1                 |                   |          | 1                           | 74       |
| Use this button to g                     | enerate ar             | n inhou | ise ba           | rcode, if iter     | n has no b | parcode                                                                                                    |                   | Sa                | ive      | Çanı                        | sel      |

Once the Cash Register has been restarted the Lotto Barcodes will scan in PosBrowser.

If you require further assistance with this document please contact the POS Solutions Helpdesk.

Phone: (03) 9597 7222

Email: <a href="mailto:support@possolutions.com.au">support@possolutions.com.au</a>